## **CREAR MACROS EN EXCEL 2007**

En Excel 2007, debemos realizar algunos cambios en los documentos en los que deseemos almacenar Macros. Hay que guardarlo como **"Libro de Excel habilitado para macros"**. Esta acción convertirá el libro cambiando la extensión del archivo. Los archivos de Excel 2007 tienen normalmente la extensión ".xlsx" pero estos no admiten macros. Al convertirlo, pasará a tener la extensión ".xlsm".

Para convertir el libro iremos a la opción de menú **Botón de Office/Guardar como/Libro de Excel** habilitado para macros.

Además, para poder trabajar con todas las posibilidades de las macros, habrá que habilitar una nueva Ficha en el menú, que por defecto no aparece en la configuración habitual de Excel. Se trata de la **Ficha "Programador"**.

Iremos al Botón de Office y se abre el siguiente menú:

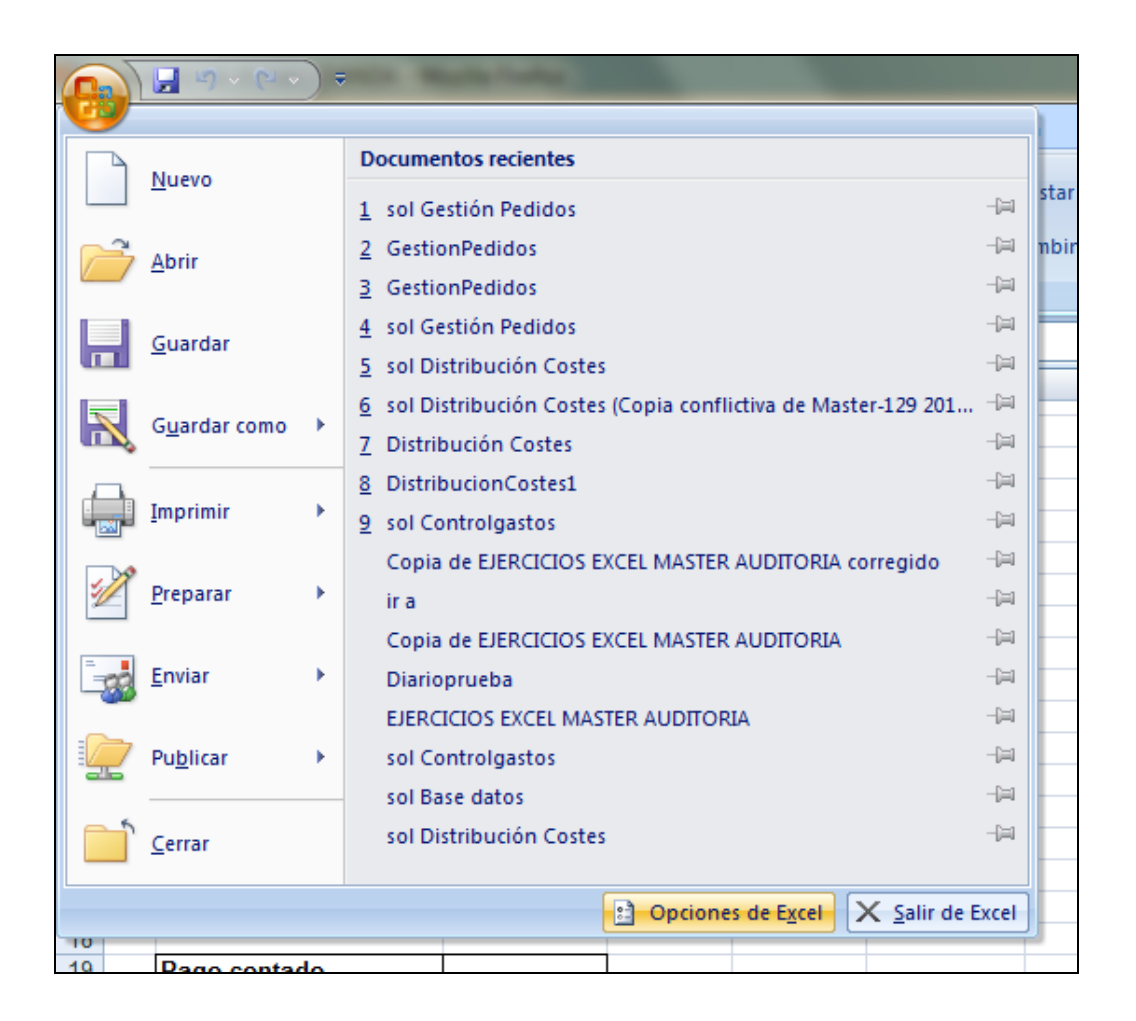

Pulsamos el botón "Opciones de Excel" y se abre el siguiente cuadro de diálogo:

| Opciones de Excel                                                                       |                                                                                                    |
|-----------------------------------------------------------------------------------------|----------------------------------------------------------------------------------------------------|
| Más frecuentes                                                                          | Cambiar las opciones más populares en Excel.                                                                                                    |
| Revisión                                                                                | Opciones principales para trabajar con Excel                                                                                                    |
| Guardar<br>Avanzadas<br>Personalizar<br>Complementos<br>Centro de confianza<br>Recursos | Wostrar minibarra de herramientas al seleccionar    Weigheit wistas previss activas ()    Mostrar ficha Brogramador en la cinta de opciones ()    Combinación de colores:    Azul v    Estilo de información en pantalla:    Mostrar ficha programador en la cinta de opciones ()    Combinación de información en pantalla:    Mostrar ficha para utilizar con criterios de ordenación y secuencias de relleno:    Mgdificar listas personalizadas    Al crear nuevos libros    Usar esta fuegte:  Fuente de cuerpo    Jamaño de fuente:  11 v    Yista predeterminada para hojas nuevas:  Vista normal |
|                                                                                         | Incluir este número de <u>hojas:</u> 3                                                                                                    |
|                                                                                         | Aceptar                                                                                                    |

En la categoría "Más frecuentes"/"Opciones principales para trabajar con Excel", hacemos clic en la opción "Mostrar ficha Programador en la cinta de Opciones".

Al aceptar, ya aparece la Ficha Programador en el menú de Excel.

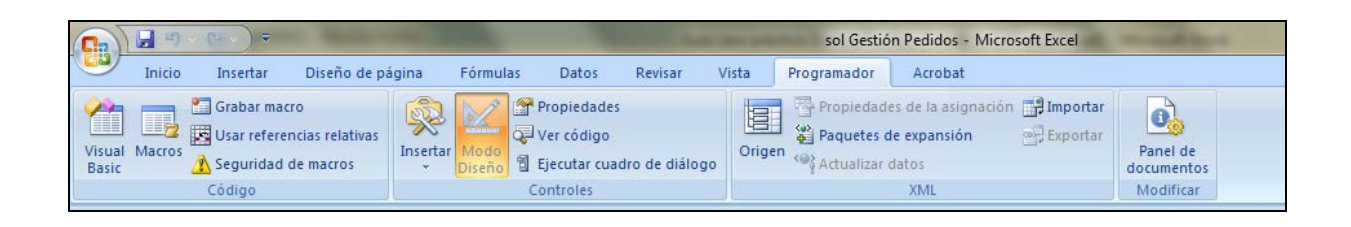

El siguiente paso, antes de empezar a grabar macros, es <u>cambiar el nivel de seguridad</u> de Excel Si deseamos poder ejecutar las macros que hayamos creado en cualquier momento posterior, debemos modificar el nivel de seguridad.

Desde el menú Programador/Código/Seguridad de macros accedemos a:

| Editores de confianza    | Configuración do macros                                                                     |
|--------------------------|---------------------------------------------------------------------------------------------|
|                          | computation de macros                                                                       |
| Ubicaciones de confianza | Para las macros de documentos que no se encuentran en una ubicación de confianza:           |
| Complementos             | Deshabilitar todas las macros sin notificación                                              |
| Configuración de ActiveX | Deshabilitar todas las macros con notificación                                              |
|                          | Deshabilitar todas las macros excepto las firmadas digitalmente                             |
| Configuración de macros  | Habilitar todas las macros (no recomendado; puede ejecutarse código posiblemente peligroso) |
| Barra de mensajes        | Configuración de la macro del programador                                                   |
| Contenido externo        | Confiar en el acreso al modelo de objetos de provectos de VBA                               |
| Onciones de privacidad   |                                                                                             |
| opciones de prinaciada   |                                                                                             |

Margarita Labrador Barrafón. Dpto. Contabilidad y Finanzas. Universidad de Zaragoza

La mejor opción sería la que deshabilita todas las macros excepto las firmadas digitalmente, pero en nuestro caso, se trata de trabajar con macros creadas por nosotros mismos, de manera que podemos escoger la opción de Habilitar todas las macros.

Para que el nuevo nivel de seguridad se active, debemos cerrar el libro y volver a abrirlo.

Una vez habilitadas todas las opciones, vamos a ver los menús para grabar y ejecutar las macros.

<u>Para grabar una Macro</u> seleccionamos la opción de menú **Programador/Código/Grabar Macro** y aparecerá el siguiente cuadro de diálogo:

| Dr. Concolor |
|--------------|
|              |

Para finalizar vamos al menú Programador/Código/Detener grabación.

<u>Para ver las macros que han sido grabadas</u> abriremos el menú **Programador/Código/ Macros** y veremos que aparece una ventana que contiene la lista de macros contenidas en el libro:

| Exportar                                       |                                  |
|------------------------------------------------|----------------------------------|
| Macro                                          | ? ×                              |
| Nombre de la macro:                            |                                  |
| Pesetas                                        | Ejecutar                         |
| Pesetas<br>solo_euros                          | Paso a paso                      |
|                                                | Mo <u>d</u> ificar               |
|                                                | Crear                            |
|                                                | Elimina <u>r</u>                 |
|                                                | Territoria Distance Section 2015 |
| Magrap any Tadag lag librag abiartag           |                                  |
| Descripción                                    |                                  |
| Macro grabada el 21/01/2002 por Marga Labrador |                                  |
|                                                |                                  |
|                                                | Cancelar                         |
|                                                |                                  |

## ASIGNAR UN BOTÓN A UNA MACRO EN EXCEL 2007

Para crear un botón, accederemos el menú **Programador/Controles/Insertar** y aparecerá la siguiente tabla en la que escogeremos la 1<sup>ª</sup> opción: Botón (control de formulario).

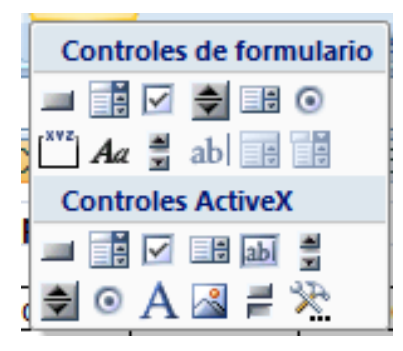